## C880 M4 - Sammeln des Systemereignisprotokollpakets

### Inhalt

Einführung Schritte

### Einführung

In diesem Artikel wird beschrieben, wie das System Event Log-Paket von einem Cisco C880 M4-Server erfasst wird.

### Schritte

1) Stellen Sie eine Verbindung zur grafischen Benutzeroberfläche (GUI) des C880 M4 MMB-Browsers her.

2) Klicken Sie im linken Menü auf **Systemereignisprotokoll** und klicken Sie dann auf **Herunterladen**.

| System Status<br>System Event Log                                                                                                    | System Event Log |                        |                     |                         |          |                      |       |
|----------------------------------------------------------------------------------------------------|------------------|------------------------|---------------------|-------------------------|----------|----------------------|-------|
| Operation Log<br>System Information                                                                                                    | Severity         | Date/Time              | Unit<br>Part Number | Source                  | Event ID | Description          | Detai |
| Firmware Information<br>System Setup<br>Power Control<br>Schedule<br>Console Redirection Setup<br>Power Management Setup<br>ASR Control<br>Console Redirection<br>Mode<br>LEDs<br>Power Supply | @Info            | 2016-08-09<br>17:28:12 | System -            | Sys Status              | C06F04FF | Boot                 | Deta  |
|                                                                                                    | <b>€</b> Info    | 2016-08-09<br>17:19:10 | System -            | Sys Status              | C06F02FF | Reset                | Deta  |
|                                                                                                    | @Info            | 2016-08-09<br>16:35:32 | System -            | Sys Status              | C06F04FF | Boot                 | Deta  |
|                                                                                                    | Info             | 2016-08-09<br>16:26:30 | System -            | Sys.Status              | C06F02FF | Reset                | Deta  |
|                                                                                                    | <b>1</b> Info    | 2016-08-09<br>13:50:17 | System -            | Sys Status              | C06F04FF | Boot                 | Deta  |
| ins<br>imperature                                                                                                    | <b>D</b> Info    | 2016-08-09<br>13:41:12 | System -            | Sys Status              | C06F02FF | Reset                | Deta  |
| 3<br>)U                                                                                                    | Info             | 2016-08-09<br>13:20:48 | System -            | Sys Status              | C06F04FF | Boot                 | Deta  |
| MMB<br>  Disk Enclosure                                                                                                    | € Info           | 2016-08-09<br>13:10:44 | System -            | Sys Status              | C06F02FF | Reset                | Deta  |
|                                                                                                    | @Info            | 2016-08-09<br>13:09:58 | System -            | PSU Redundancy          | 090B00FF | Fully Redundant      | Deta  |
|                                                                                                    | Info             | 2016-08-09<br>13:09:57 | System -            | Sys Status              | C06F01FF | Power On In Progress | Deta  |
|                                                                                                    | @Info            | 2016-07-12<br>12:02:14 | SB#0<br>CA21368-B8  | Mezzanine#1<br>6X 008AE | 2C6F04FF | FRU Active           | Deta  |

3) Während die Firmware die Protokolle erfasst und komprimiert, wird eine Statusleiste angezeigt.

#### System Event Log (Collect)

1%

4) Sobald der Vorgang abgeschlossen ist, wird ein Link mit dem System Event Log-Paket bereitgestellt. Der Dateiname ist im Format *sel\_YYYMMDDHHMMSS.tgz*.

# System Event Log (Collect)

Please download the data collected clicking the following. Wed, 14 Sep 2016 00:10:30